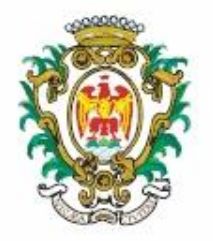

## Ville de Nice Portail Internet Taxe de Séjour

### Procédure de télédéclaration

S'identifier sur le portail internet de la Taxe de Séjour : https://taxedesejour.ofeaweb.fr/ts/nice

| J'accède à mon espace hébergeur      |
|--------------------------------------|
| xxxxx-xxxxx@xxxxx.com                |
| •••••                                |
|                                      |
| > Me connecter                       |
| > Me connecter Mot de passe oublié ? |

L'identifiant et le mot de passe ont été communiqués lors de la création de l'espace hébergeur. En cas d'oubli du mot de passe, cliquer sur « **Mot de passe oublié** » et suivre la procédure. Un nouveau mot de passe sera envoyé par E. Mail.

Sur la page d'accueil :

- Cliquer sur « Télédéclarer et Payer la Taxe » :

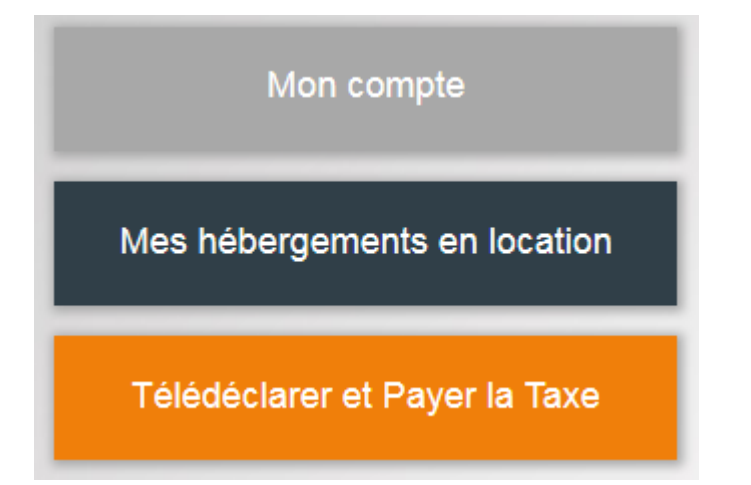

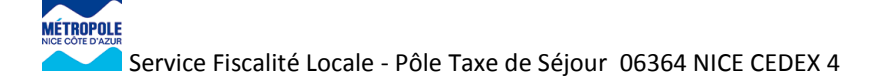

# Télédéclarer

Cliquer sur « Ajouter une déclaration » :

| MON PORTAIL             |  |
|-------------------------|--|
|                         |  |
| *                       |  |
|                         |  |
| Ajouter une déclaration |  |
|                         |  |

Choisir la structure d'accueil pour lequel la déclaration doit être effectuée.

Choisir la période de perception, sans modifier les dates de début et fin.

Saisir le nombre de **nuitées taxées** et le nombre de **nuitées exonérées** en choisissant un **motif d'exonération**.

| Déclaration                                                                                                    |  |
|----------------------------------------------------------------------------------------------------|--|
| Retour à vos déclarations                                                                                                    |  |
| Période & Hébergement         2 Déclarer un ou plusieurs séjours         3 Valider la déclaration                                   |  |
| La déclaration doit être obligatoirement accompagnée de l'état récapitulatif téléchargeable à la rubrique "Imprimés à télécharger". |  |
| 1 - Choix de la période et de l'hébergement                                                                                         |  |
| Période de perception : Séjour 3ième TRIMESTRE 2018-1er octobre au 31 déc 🗹 O                                                       |  |
| Hébergement : (2782) 127 BD RENE CASSIN 🗸 Catégorie : MEUBLE TOURISME SA                                                            |  |
| <ul> <li>◆ Déclarer des séjours</li> <li>▲ Pas de séjour sur cette période</li> </ul>                                               |  |

| Télédéclarer                                 |                                            |                                                              |
|----------------------------------------------|--------------------------------------------|--------------------------------------------------------------|
| A ATTENTION A<br>Vous réalisez une déclarati | on antérieure à 2019. Les écrans affiché   | és sont pré-réforme 2019.                                    |
| Sélectionnez votre hébergem                  | nent : (2782) 127 BD RENE CASSIN           |                                                              |
| La déclaration doit être obliga              | atoirement accompagnée de l'état récapitul | latif téléchargeable à la rubrique "Imprimés à télécharger". |
| Déclarer un séjour Décla                     | arer à 0 €                                 |                                                              |
|                                              |                                            |                                                              |
| Période de perception                        | Séjour 3ième TRIMESTRE 2018-1e             | ೫ octobre au 31 décembre 2018 - 2018 🔽 🕜                     |
| Date déclaration du                          | 01/10/2018                                 | au 31/12/2018 (2)                                            |
|                                              | Plein tarif ? Exonéré ?                    | Motif de l'exonération 🔽 📀                                   |
| Nombre de nuitées 🕐                          | -                                          |                                                              |
| Tarif unitaire TS                            | 0,65 €                                     |                                                              |
| TOTAL                                        | 0€                                         |                                                              |
| dont taxe additionnelle CD 🥚                 | 0 €                                        | Réinitialiser 🕜                                              |
| Pièce jointe Selectionnez                    | z votre fichier                            |                                                              |
|                                              |                                            | 2                                                            |

Cliquer sur « **Sélectionner votre fichier** » pour joindre l'état récapitulatif semestriel indiquant mois par mois le nombre de nuitées total, le nombre de nuitées exonérées, le nombre de nuitées taxées et le montant de taxe de séjour.

Pour faire une déclaration à 0,00 €, cocher la case

| ATTENTION A<br>Vous réalisez une déclaration | n antérieure à 2019. Le | es écrans affiché   | s sont p   | pré-réforme 2019.            |                       |
|----------------------------------------------|-------------------------|---------------------|------------|------------------------------|-----------------------|
| Sélectionnez votre hébergeme                 | nt : (2782) 127 BD F    | RENE CASSIN         |            | ☑ ②                          |                       |
| La déclaration doit être obligate            | pirement accompagnée    | de l'état récapitul | atif téléc | hargeable à la rubrique "Imp | rimés à télécharger". |
| Déclarer un séjour Déclare                   | eràO€                   |                     |            |                              |                       |
|                                              |                         |                     |            |                              |                       |
| Période de perception                        | Séjour 3iéme TRIM       | ESTRE 2018-1e       | octobr     | e au 31 décembre 2018 - 2    | 2018 🗸 🧭              |
| Date déclaration du                          | 01/10/2018              |                     | au         | 31/12/2018                   | 3                     |
| Pièce jointe Selectionnez v                  | votre fichier           | (                   |            |                              |                       |
| Observation                                  |                         |                     |            | <b>(</b>                     |                       |
|                                              |                         |                     |            |                              |                       |

Dans le cadre « Observation », indiquer le raison de la déclaration à 0,00 €.

Cliquer sur « Ajouter cette déclaration »

Si une autre déclaration doit être souscrite pour une autre structure d'accueil, recommencer la même opération en cliquant sur « **Ajouter une déclaration** » :

|                   |                                     |                       | Di                                                                                               | éclaration gé           | nérée avec s            | uccès.                    |         |                    |         |             |                                          |                |
|-------------------|-------------------------------------|-----------------------|--------------------------------------------------------------------------------------------------|-------------------------|-------------------------|---------------------------|---------|--------------------|---------|-------------|------------------------------------------|----------------|
| Ajouter une dé    | claration                           |                       |                                                                                                  |                         |                         |                           |         |                    |         |             |                                          |                |
| os déclaration    | s à payer                           |                       |                                                                                                  |                         |                         |                           |         |                    |         |             |                                          |                |
| Sélection à payer | Adresse                             | N°<br>App.<br>/ Etage | Période & Dates                                                                                  | Nb.Pers.<br>/ Exonérées | Nb.Nuits<br>/ Exonérées | Nb.Nuitées<br>/ Exonérées | Montant | Limite<br>paiement | Séjours | Commentaire |                                          |                |
|                   | 127 BD RENE<br>CASSIN               |                       | Séjour 3ième TRIMESTRE 2018-1er octobre au 31<br>décembre 2018<br>Du 01/10/2018<br>au 31/12/2018 |                         |                         | 2 Nuitée<br>(s)           | 1,30€   | 31/01/2019         |         |             | Déclaration<br>validée<br>Non modifiable | X<br>Supprimer |
| Montant total de  | e la sélection 1,3 €<br>e de Séjour | 8                     |                                                                                                  |                         |                         |                           |         |                    |         |             |                                          |                |
|                   |                                     |                       |                                                                                                  |                         |                         |                           |         |                    |         |             |                                          |                |

Pour la procédure de paiement, cliquer sur « Payer la Taxe de Séjour » :

Cocher la case correspondant à la déclaration :

| Choisissez votre moyen de paiement |                  |               |             |                          |                 |                       |                     |
|------------------------------------|------------------|---------------|-------------|--------------------------|-----------------|-----------------------|---------------------|
| Adresse hébergement                | Num App / Niveau | Date de début | Date de fin | Nbre Nuitées / exonérées | Réel ou Forfait | Montant Déclaré       | Déclaration à payer |
| 455 PROMENADE DES ANGLAIS          | /06              | 01/10/2017    | 31/03/2018  | 20/                      | Réel            | 13,00 €               |                     |
|                                    |                  |               |             |                          |                 | Montant total à payer | 13€                 |
| Télécharger la demande de paiement |                  |               |             |                          |                 |                       |                     |

# <u>Paiement en ligne</u>

| Paiement en ligne                       |                                  |
|-----------------------------------------|----------------------------------|
| √ous pouvez directement payer en ligne  | ¢.                               |
| Après le paiement, vous n'avez pas d'ac | tion supplémentaire à effectuer. |
| Procéder au paiement en ligne           |                                  |

Cliquer sur « Procéder au paiement en ligne ». Le site PayZen s'ouvre automatiquement.

| < Annuler et retourner à la boutique                           | Sélectionnez votre langue : FR v       |
|----------------------------------------------------------------|----------------------------------------|
| PayZen Paiement sécurisé                                       | Choisissez votre moyen de paiement :   |
| http://www.nicecotedazur.org                                   | Mastercard CB Visa Electron Maestro    |
| Numéro de transaction :333980Identifiant du marchand :48607214 |                                        |
| Montant : 13,00 EUF                                            | R                                      |
|                                                                |                                        |
| Pay Zen Pci DSS                                                | Copyright Lyra © 2018 Mentions légales |

Suivre la procédure. Une fois le paiement validé, le site renvoi automatiquement vers le portail internet de la Taxe de Séjour. Aucune autre démarche n'est nécessaire.

# Par Chèque :

Pour les paiements par chèque, télécharger la demande de paiement, en cliquant sur le lien « Télécharger la demande de paiement »

Joindre ce document

| Chèque                                                                                                    |
|----------------------------------------------------------------------------------------------------|
| Faites suivre avec votre chèque la demande de paiement ci-dessus afin de faciliter la saisie par le gestionnaire. Mettez le chèque à l'ordre de Régie de Recette Taxe de Séjour. Ensuite rendez vous en personne ou envoyez votre chèque à : |
| Mairie de Nice<br>Service Fiscalité Locale - Taxe de Séjour<br>06364 NICE CEDEX 4                                                                                                    |
| Informations supplémentaires : Les chèques doivent obligatoirement être envoyés par courrier (Cachet de la poste faisant foi)                                                                                                    |

# Par Virement :

Sur l'intitulé de virement, Veuillez indiquer

- Taxe de Séjour
- Saison : 3<sup>ième</sup> semestre 2018-
- le nom de l'hébergeur

#### Virement

Après le virement n'hésitez pas à faire suivre un E-mail via la partie contact du site afin de notifier votre virement. Voici les informations bancaires de la collectivité :

IBAN BIC / Swift FR761007106000000200666205-TRPUFRP1

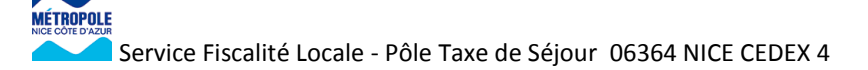

| Identifiant national de compte bancaire - RIB |                                                     |             |             |              |             |         |                |               |   |        |
|-----------------------------------------------|-----------------------------------------------------|-------------|-------------|--------------|-------------|---------|----------------|---------------|---|--------|
| Code ban                                      | que                                                 | Code guiche | et N        | N° de compte |             | Clé RIB |                | Domiciliation |   |        |
| 10071                                         |                                                     | 06000       | 00002006662 |              | 00002006662 |         | 00002006662 05 |               | ] | TPNICE |
| Identifiant inte                              | Identifiant international de compte bancaire - IBAN |             |             |              |             |         |                |               |   |        |
| IBAN (International Bank Account Number)      |                                                     |             |             |              |             |         |                |               |   |        |
|                                               | BIC (Bank Indentifier Code)                         |             |             |              |             |         |                |               |   |        |
| FR76                                          | FR76 1007 1060 0000 0020 0666 205 TRPUFRP1          |             |             |              |             |         |                |               |   |        |
| TITULAIRE DU COMPTE :                         |                                                     |             |             |              |             |         |                |               |   |        |
| RR TAXE DE                                    | SEJOUR                                              |             | EGIE DE RE  | CETTES RE    | SL          |         |                |               |   |        |

Pour tout complément d'information utiliser exclusivement la messagerie électronique :

taxedesejour@nicecotedazur.org